## Altera Design Software 7.2 Installation Manual for the Ubuntu Linux Environment

**Created by:** 

VISHNU PARAMASIVAM

This document was created on 14 September 2007 Last updated: 28 October 2007

### Foreword

- Altera Design Software for Linux was designed to work on a very old version of Red Hat Linux. So if you still haven't chosen a Linux to work with, CentOS is a good Linux distribution which is based on Red Hat Linux but modern and compatible.
- Some changes are required to be done before it will work on a more modern distribution of Linux, like Ubuntu.
- This tutorial is written with for Ubuntu version 7.10 in mind, however it should apply for later (or older) versions.
- This tutorial only applies for Quartus / Nios / Megacore IP version 7.2 and Modelsim version 6.1g which are the latest at time of writing. Future or previous versions might probably need a little change in the path settings.
- Altera Quartus II for Linux currently only accepts a floating license. There is no such thing as a web-edition, nor does it support a T-guard license or any kind of hardware based fixed PC license.

### **The Installation Process**

- 1. Download the installation files (for Linux, not UNIX) from the Altera website :
  - Quartus II Subscription Edition Software
  - MegaCore IP Library
  - Nios II Embedded Design Suite.
  - ModelSim-Altera
- 2. Extract all the files to a single folder called "Altera". Please make sure the whole path for this folder **does not contain any spaces**. This folder should contain four folders :
  - Extract the "Quartus II Subscription Edition Software" zip file into "quartus"
  - Extract the "MegaCore IP Library" zip file into "ip"
  - Extract the "Nios II Embedded Design Suite" zip file into "nios2eds"
  - Extract the "ModelSim-Altera" zip file into "modelsim\_ae"

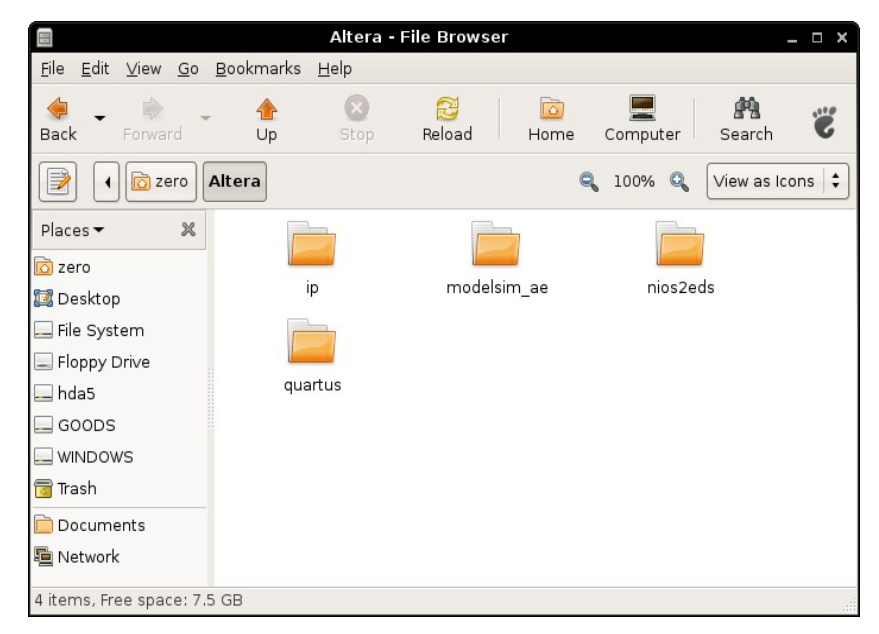

3. Then open up a terminal. Type (one by one) :

sudo apt-get remove csh tcsh sudo apt-get install tcsh

- 4. Next, cd to your Altera folder.
- 5. Then type this :

cd quartus/linux sudo ./install

6. Go through the installation steps, but insert the following as the installation directory : /opt/altera7.2/quartus7.2

Wait for the installation to complete.

7. Next, type this :

| cd             |  |  |
|----------------|--|--|
| cd             |  |  |
| cd ip/linux    |  |  |
| sudo ./install |  |  |

8. Go through the installation steps, but insert the following as the installation directory : /opt/altera7.2/megacore

Wait for the installation to complete.

9. Next, type this :

cd .. cd .. cd nios2eds/linux gedit install An instance of *gedit* will open. Go to line 143 of the file and then put a double hash "##" in front of the file to comment out the line. It should be :

| From | : | x=\${x/~/\$HOME}   |
|------|---|--------------------|
| То   | : | ##x=\${x/~/\$HOME} |

This script command will give an error and based on the usage, it is OK to remove this line entirely.

11. Once done, save the file and close *gedit*. Then type this :-

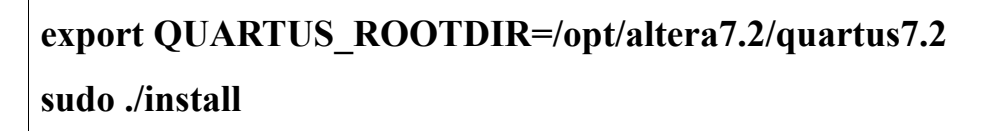

Go through the installation steps, but insert the following as the installation directory : /opt/altera7.2/nios2\_7.2

Wait for the installation to complete.

13. Next type this :

| cd               |  |
|------------------|--|
| cd               |  |
| cd modelsim_ae   |  |
| gedit install.ms |  |

14. An instance of *gedit* will open. Hack the install script file like this (thanks to Ruben "LaRusa") :

```
At line 172 :

From : tar xfo {$script_path}/modeltech_altera_unix.tar

To : tar xfo {$script_path}/modeltech_altera_unix.tar --no-same-permissions

At line 174 :

From : tar xfo {$script_path}/modeltech_altera_unix.tar $file1.Z $file2.Z $file3.Z

To : tar xfo {$script_path}/modeltech_altera_unix.tar $file1.Z $file2.Z $file3.Z --no-same-permissions
```

15. Save the changes and close *gedit*. Then type this :

### sudo ./install.ms

16. Go through the installation steps, but insert the following as the installation directory : /opt/altera7.2/modelsim

Wait for the installation to complete.

**Note** : Modelsim is version 6.1g, but it is installed in folder altera7.2 to avoid confusion.

# That's it for the installation. But it will not work without setting up the required paths.

### Setting the Paths and Environment Variables

1. Open a terminal, then type this :

cd gedit .bashrc

2. An instance of *gedit* will open up. Add the following at the end of the file :

| - 1 |                                                                                                    |
|-----|----------------------------------------------------------------------------------------------------|
|     | ## Altera Quartus and Nios environment variables                                                                                                    |
|     | LM_LICENSE_FILE=1800@localhost                                                                                                    |
|     | QUARTUS_64BIT=0                                                                                                    |
|     | MWOS=linux                                                                                                    |
|     | MWARCH=i86                                                                                                    |
|     | QUARTUS_MWWM=allwm                                                                                                    |
|     | SOPC_KIT_NIOS2=/opt/altera7.2/nios2_7.2                                                                                                    |
|     | SOPC_BUILDER_PATH=/opt/altera7.2/nios2_7.2+\$SOPC_BUILDER_PATH_72+\$SOPC_BUILDER_PATH_61                                                                    |
|     | QUARTUS_ROOTDIR=/opt/altera7.2/quartus7.2                                                                                                    |
|     | SOPC_BUILDER_PATH_72=SOPC_BUILDER_PATH_72=/opt/altera7.2/nios2_7.2+\$SOPC_BUILDER_PATH_72                                                                   |
|     | SOPC_BUILDER_PATH_61=/opt/altera7.2/nios2_7.2+/opt/altera7.2/megacore/ddr_ddr2_sdram/lib/sopc_builder+/opt/altera7.2/megacore/pci_compiler/lib/sopc_builder |
|     | PATH=\$PATH:\$HOME/bin:/opt/altera7.2/quartus7.2/bin:/opt/altera7.2/nios2_7.2/bin:/opt/altera7.2/quartus7.2/linux                                           |
|     | PATH=\$PATH:/opt/altera7.2/modelsim/linuxaloem:/opt/altera7.2/nios2_7.2/bin/nios2-gnutools/H-i686-pc-linux-gnu/bin:/opt/nios2/bin                           |
|     | LD_LIBRARY_PATH=/lib:/usr/lib:/opt/altera7.2/quartus7.2/linux                                                                                               |
|     | unset GCC_EXEC_PREFIX                                                                                                    |
|     | export LM_LICENSE_FILE QUARTUS_ROOTDIR SOPC_KIT_NIOS2 SOPC_BUILDER_PATH_72                                                                                  |
|     | export SOPC_BUILDER_PATH_61 PATH LD_LIBRARY_PATH SOPC_BUILDER_PATH QUARTUS_MWWM QUARTUS_64BIT MWOS MWARCH                                                   |

- 3. Make sure the above commands are inserted correctly. Set your license server in the LM LICENSE FILE variable. Then save the file and close *gedit*.
- 4. Now you can run any program you want from the terminal.
  - Quartus II 7.2 : type quartus.
  - Nios II IDE : type **nios2-ide**.
  - All the command line tools : **nios2-download**, **nios2-terminal** and so on.
  - **nios2-configure-sof** can be used to download a .sof file into the board.
  - **Imgrd -c** /home/myname/mylicensefile can be used to set up your license.
  - Now you have a platform to begin programming for uClinux.

## **USB-Blaster Setup**

- To use the USB-Blaster, we need to just add a little info in the udev rules. Ubuntu uses udev for USB hot plugging.
- 2. First, open a terminal. Then type this :

#### sudo gedit /etc/udev/rules.d/40-permissions.rules

3. Then add these lines at the end of the file :

```
# Altera USB-Blaster
BUS=="usb", SYSFS{idVendor}=="09fb", SYSFS{idProduct}=="6001", MODE="0666", SYMLINK+="usbblaster"
```

- 4. Next, go to your home directory and create and a new file called ".jtag.conf".
- 5. That's it. You should be able to use the USB-Blaster now.